## How to save your formula to your computer

To save the formula to your computer, please make sure your computer has the adobe acrobat reader DC program. You can download and install this program <u>https://get.adobe.com/reader/</u>

| <b>•</b> |
|----------|
|          |
| ate      |
|          |

3. Select location to save and change file name, press save button Save PDF File As

| $\leftrightarrow \rightarrow \checkmark \uparrow \blacksquare$ This PC $\rightarrow$ Documents $\checkmark \eth$ |                  |                                        |  |        |                                                              |                                           | Search Documer | nts   | Q |
|----------------------------------------------------------------------------------------------------|------------------|----------------------------------------|--|--------|--------------------------------------------------------------|-------------------------------------------|----------------|-------|---|
| Organize 🔻 New folder                                                                                            |                  |                                        |  |        |                                                              |                                           |                | == -  | ? |
| len OneDrive                                                                                                    | Name             |                                        |  | Status | Date modified                                                | Туре                                      | Size           |       |   |
| This PC Jo Objects Desktop Downloads Music Pictures Videos GS (C:) DATA (D:) TOSHIBA EXT (C)                     | Outl             | ook Files<br>om Office Templates<br>be |  | 0      | 6/06/2019 10:11 AM<br>4/06/2019 3:22 PM<br>3/06/2019 2:39 PM | File folder<br>File folder<br>File folder |                |       |   |
| File nam <mark>e:</mark>                                                                                         | ×<br>d=32#       |                                        |  |        |                                                              |                                           |                |       | ~ |
| Save as type: P                                                                                                  | DF files (*.PDF) |                                        |  |        |                                                              |                                           |                |       | ~ |
| ∧ Hide Folders                                                                                                   |                  |                                        |  |        |                                                              |                                           | Save           | Cance |   |

 $\times$ 

4. Your formula has been saved to your computer.